Paso 1: Ingresar la tarjeta de débito y a continuación el PIN.

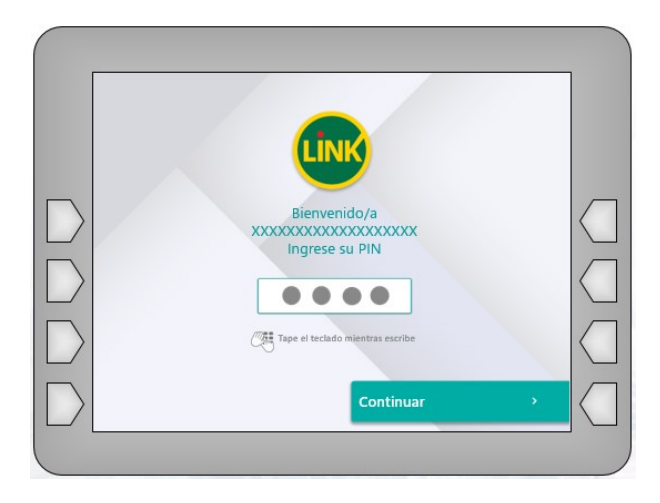

Paso 2: Seleccione "Otras Operaciones".

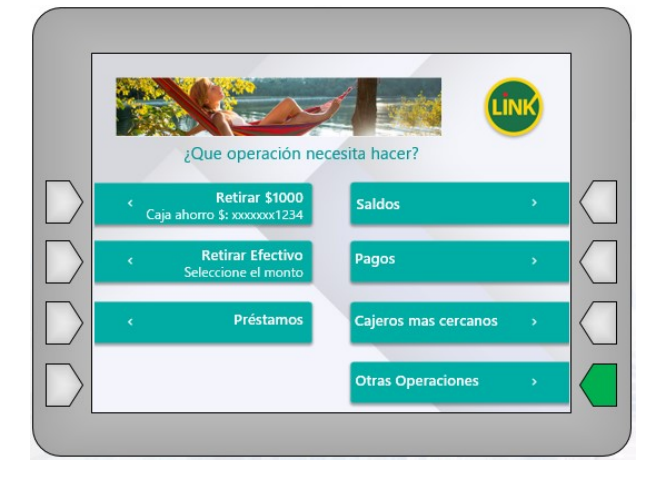

Paso 3: Luego clickear la opción "Solicitudes y consultas".

| Menú principal                   |                            |
|----------------------------------|----------------------------|
| Contransferencias<br>y Depósitos | Adelantos > y Extracciones |
| Inversiones<br>y Préstamos       | Pagos >                    |
| < Compras y recargas             | Punto Efectivo >           |
| Gestión de claves                | Solicitudes y consultas    |

Paso 4: A continuación elegir "Impresión de comprobantes".

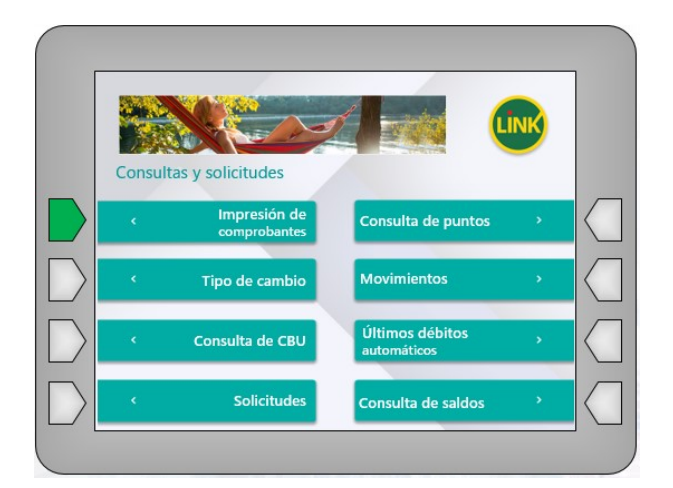

Paso 5: Luego clickear la opción del comprobante "Previsional".

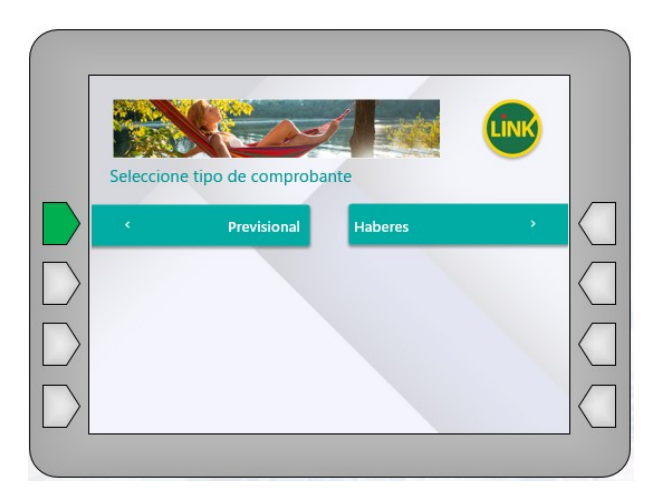

Paso 6: El cajero automático le pedirá elegir la cuenta asociada al recibo que desea obtener.

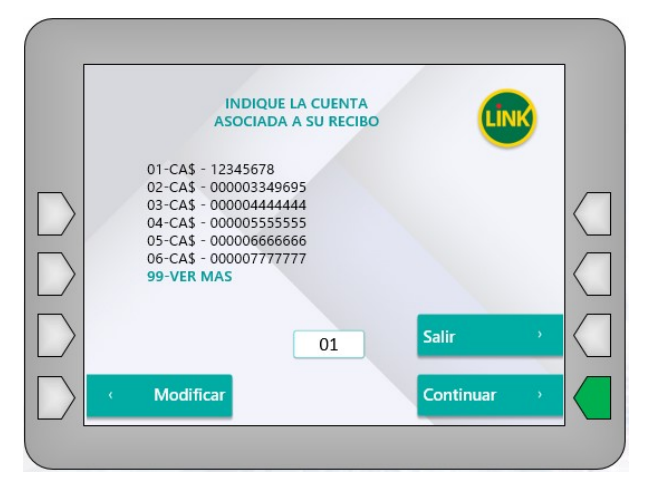

Paso 7: Finalmente imprimirá su comprobante.

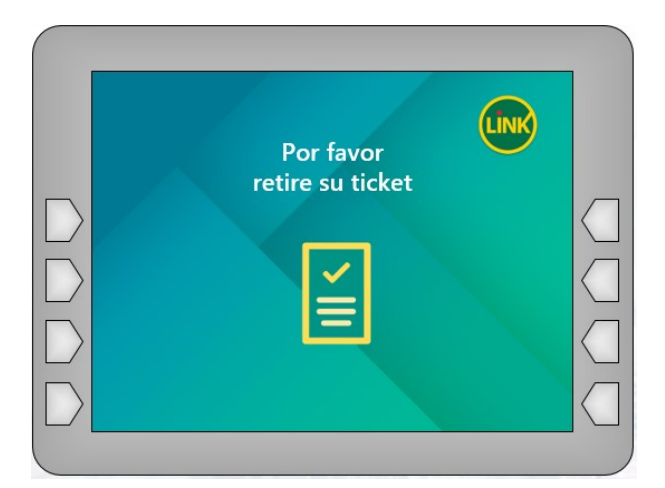